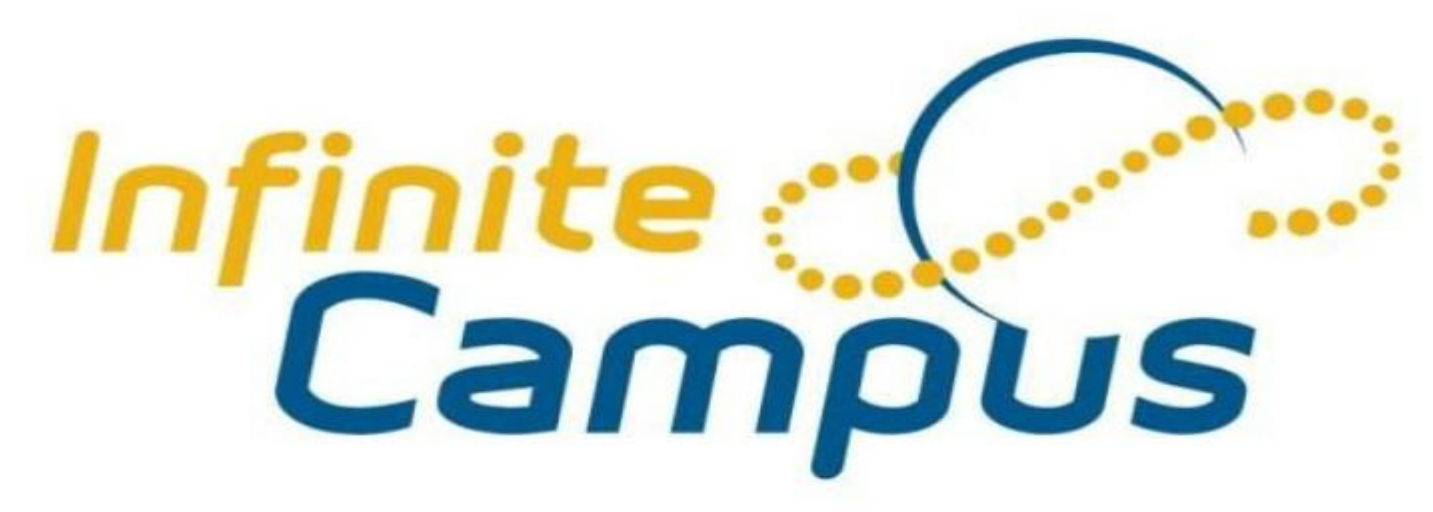

Parent Portal Activation Instructions

**Muscogee County School District** 

## **Instructions for First Time Access**

- 1. Go to the secure Internet address for the Parent Portal. https://campus.muscogee.k12.ga.us/campus/portal/parents/muscogee.jsp
- 2. This brings you to the screen below.

| Muscogee County School |                                                                            |
|------------------------|----------------------------------------------------------------------------|
| Campus Student or      | Click here if you are a parent<br>or need to create a new user<br>account. |
| Campus Parent          |                                                                            |

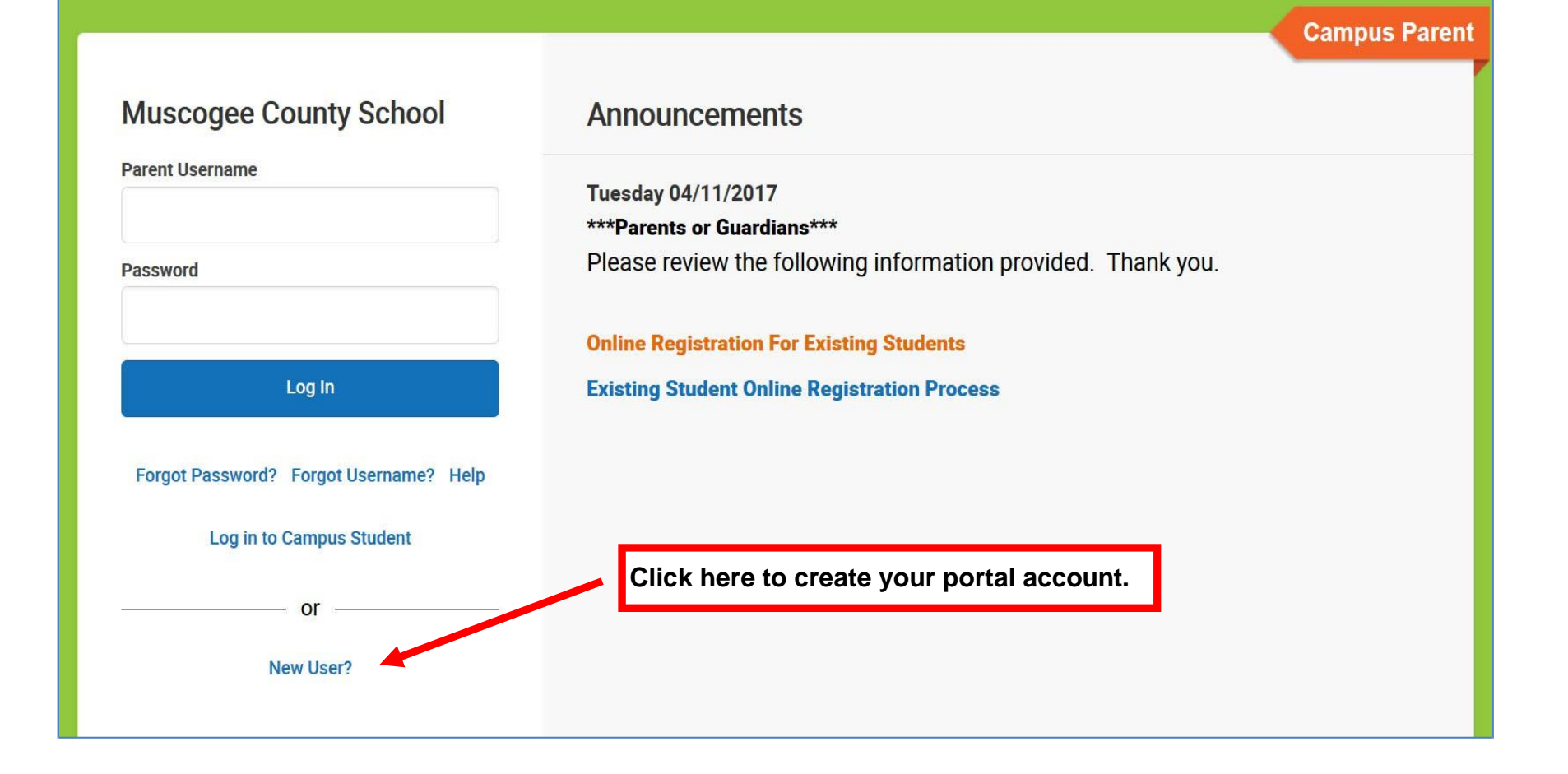

## **Click Retrieve Activation Key.**

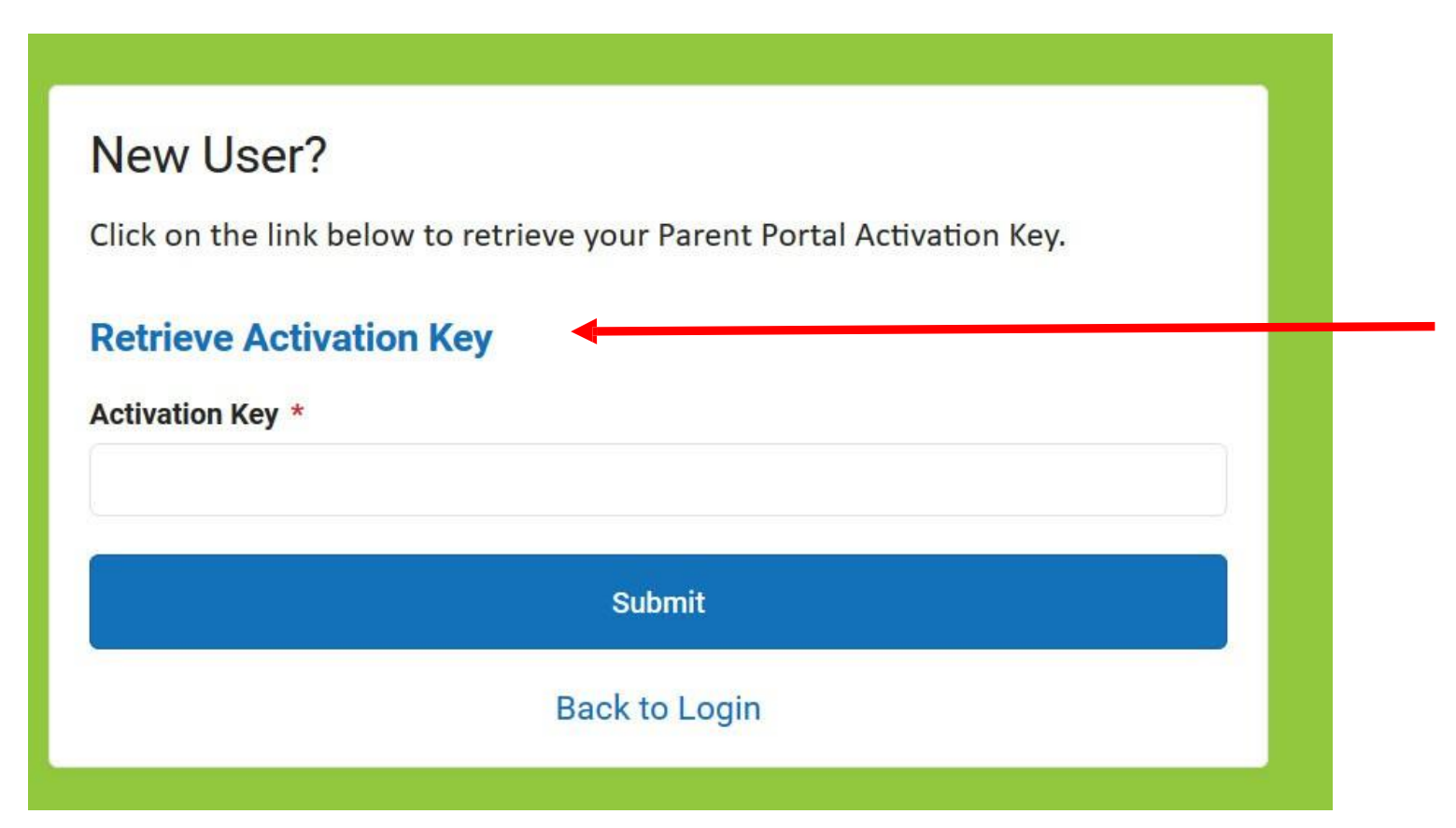

Enter the student information in each of the fields below. For the "**Student Number**," please get in touch with your child's school. The birthdate must be entered in the following format mm/dd/yyyy. Click on the **Submit Button** when you are done. If you get an error message, please make sure you have entered your child's data correctly. If you continue to get an error, please contact your child's school.

The names of each parent marked as a guardian inside of Infinite Campus will appear in this list. Click on your name. If your name is not on this list, please contact your child's school. Click **Create Portal Account** after selecting your name.

|                          | Campus Portal                                        |                                                                                      |
|--------------------------|------------------------------------------------------|--------------------------------------------------------------------------------------|
| Please se                | elect your name to view your Username/Activation Key |                                                                                      |
| Name                     | Username/Activation Key                              |                                                                                      |
| Parent<br>Mom<br>Example |                                                      | This is your activation key                                                          |
| Parent<br>Dad<br>Example | GUID: 080E6788-C826-43B9-B95E-DD985A64F708           | Copy or write down this<br>information. You will need<br>it to activate your account |
|                          | Create Portal Account<br>Forgot Password?            |                                                                                      |

Enter or paste your Activation Key. Click Submit when you are done.

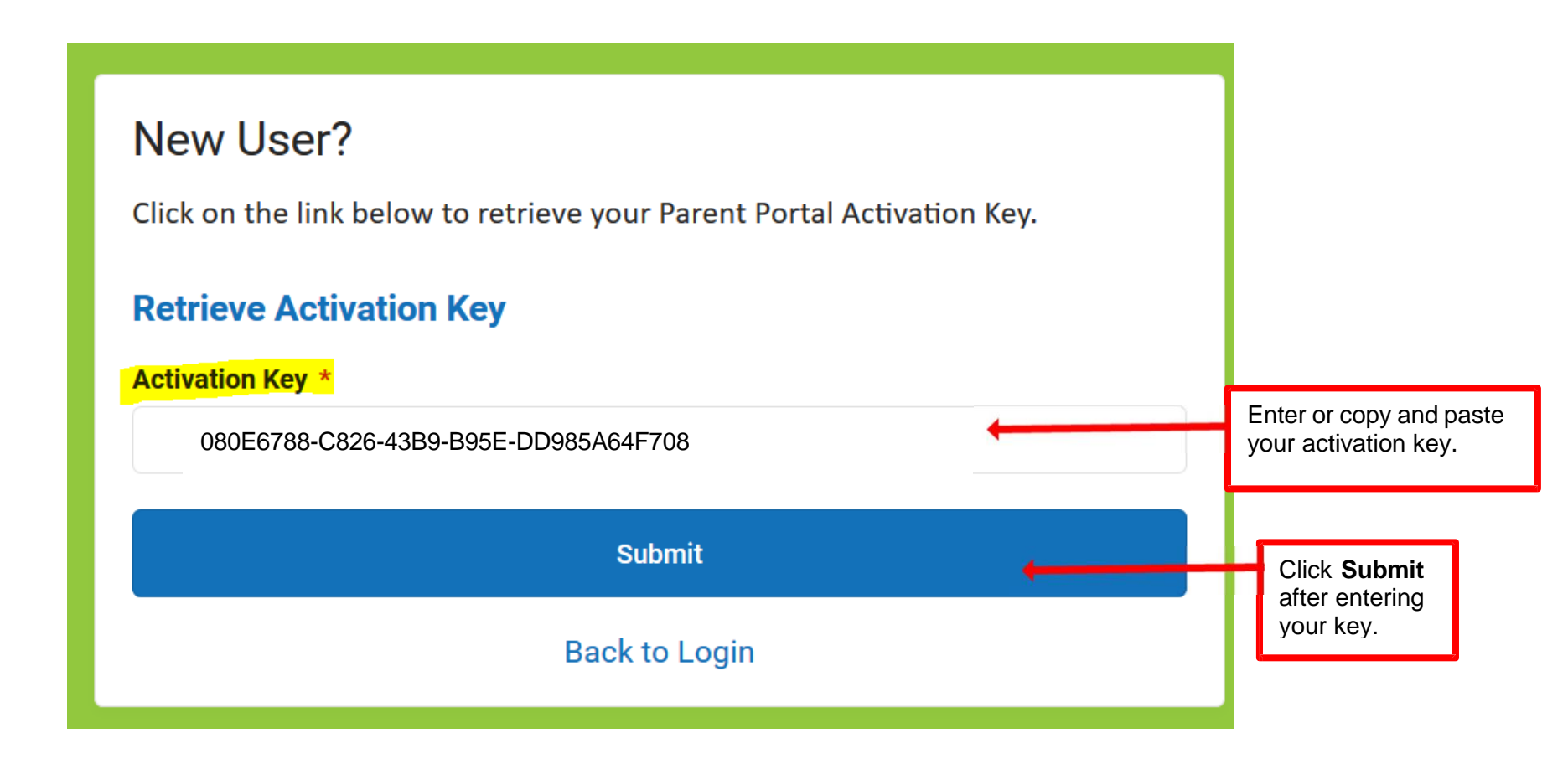

## **Username and Password Creation**

- 1. Enter a **Username**. Use an alphanumeric (both letters and numbers) username.
- 2. Enter a **Password**. Use an alphanumeric password. Passwords should be at least 6 characters and considered a strong password. Password Strength must be at 100%.

| Create Campus Parent Account<br>Welcome Parent Dad Example!<br>Username * |
|---------------------------------------------------------------------------|
| Password *                                                                |
| Confirm Password *                                                        |
| Password Strength 0%                                                      |
| Submit                                                                    |
| Back to Login                                                             |

- 3. Re-enter the password in the **Confirm Password** field.
- 4. Click the **Submit** button.

This action will create the username and password. Click **Back to Login** to enter the username and password to access the Parent Portal.

| Infinite Campus                                                               |  |
|-------------------------------------------------------------------------------|--|
| Success!<br>Congratulations! You have successfully created your Campus Parent |  |
| account!<br>Back to Login                                                     |  |
|                                                                               |  |
|                                                                               |  |
|                                                                               |  |
|                                                                               |  |